# CallManager 11.x: Konfigurationsbeispiel für das Löschen nicht zugewiesener Verzeichnisnummern

# Inhalt

Einführung Voraussetzungen Anforderungen Verwendete Komponenten Hintergrundinformationen Konfigurieren Nicht zugewiesene DNs in Cisco CallManager 11.x löschen Fehlerbehebung Problem Lösung Überprüfen

# Einführung

Dieses Dokument beschreibt das Verfahren zum Löschen nicht zugewiesener Verzeichnisnummern (DNs) in Cisco Unified Communication Manager (CUCM).

## Voraussetzungen

### Anforderungen

Cisco empfiehlt, über Kenntnisse in folgenden Bereichen zu verfügen:

- Cisco CallManager-Verwaltung
- Konfiguration von DNs

### Verwendete Komponenten

Dieses Dokument ist nicht auf bestimmte Software- und Hardwareversionen beschränkt.

Die Informationen in diesem Dokument wurden von den Geräten in einer bestimmten Laborumgebung erstellt. Alle in diesem Dokument verwendeten Geräte haben mit einer leeren (Standard-)Konfiguration begonnen. Wenn Ihr Netzwerk in Betrieb ist, stellen Sie sicher, dass Sie die potenziellen Auswirkungen eines Befehls verstehen.

# Hintergrundinformationen

Wenn ein DN von einem Gerät entfernt/aktualisiert oder gelöscht wird, werden die zugehörigen DNs nicht wie in früheren Versionen aus der Cisco CallManager-Datenbank entfernt. Sie sind in der Cisco CallManager-Datenbank noch als nicht zugewiesene DNs vorhanden. Eine Liste der DNs, die nicht Telefonen zugeordnet sind, finden Sie in der Menüoption **Route Plan Report** (Routenplanbericht). Nicht zugewiesene DNs ermöglichen Kunden die Weiterleitung an die Voicemail oder ein anderes Ziel für DNs, die nicht mehr den Geräten zugewiesen sind. Dies geschieht häufig, wenn Mitarbeiter neu zugewiesen oder entlassen werden.

**Hinweis**: Da die Unterstützung von Leitungsgruppen eine Funktion von Cisco CallManager ist, müssen nicht zugewiesene DNs beibehalten werden.

Diese Funktion kann Ihnen helfen, wenn Sie einige Ihrer Wählpläne migrieren oder ändern, ohne dass Sie die neue Nummer angeben müssen. Um dies zu erreichen, leiten Sie alle Anrufe, die für die alte Nummer bestimmt sind, mithilfe der Option **Nicht zugewiesene DN** im Routenplanbericht an die neue Nummer weiter. Wenn diese Funktion nicht vorsichtig verwendet wird, kann dies dazu führen, dass Anrufe an das falsche Ziel weitergeleitet werden, wenn der Administrator beschließt, die alte DN in einer neuen oder vorhandenen Telefonkonfiguration wiederzuverwenden. Wenn Sie die alte DN in einer neuen oder vorhandenen Telefonkonfiguration wiederverwenden, werden nach Eingabe der Partition für diese DN die übrigen Felder automatisch (erneut importiert) mit den gleichen Werten wie die gelöschte nicht zugewiesene DN gefüllt. Dies kann dazu führen, dass Anrufe an das falsche Ziel weitergeleitet werden.

In diesem Dokument wird beschrieben, wie Sie eine nicht zugewiesene DN aus der Cisco CallManager-Datenbank löschen, damit die DN problemlos wiederverwendet werden kann.

**Hinweis**: Achten Sie darauf, nicht zugewiesene DNs außerhalb der Spitzenzeiten zu löschen, um Probleme mit der Prozessorauslastung zu vermeiden.

### Konfigurieren

#### Nicht zugewiesene DNs in Cisco CallManager 11.x löschen

Verwenden Sie das Fenster "Route Plan Report" (Routenplanbericht), um die DN aus der Cisco CallManager-Datenbank zu löschen. Führen Sie diese Schritte aus.

1. Wählen Sie **Route Plan > Route Plan Report (Routenplan >** Routenplanbericht), um das Fenster Route Plan Report (Routenplan-Bericht) anzuzeigen.

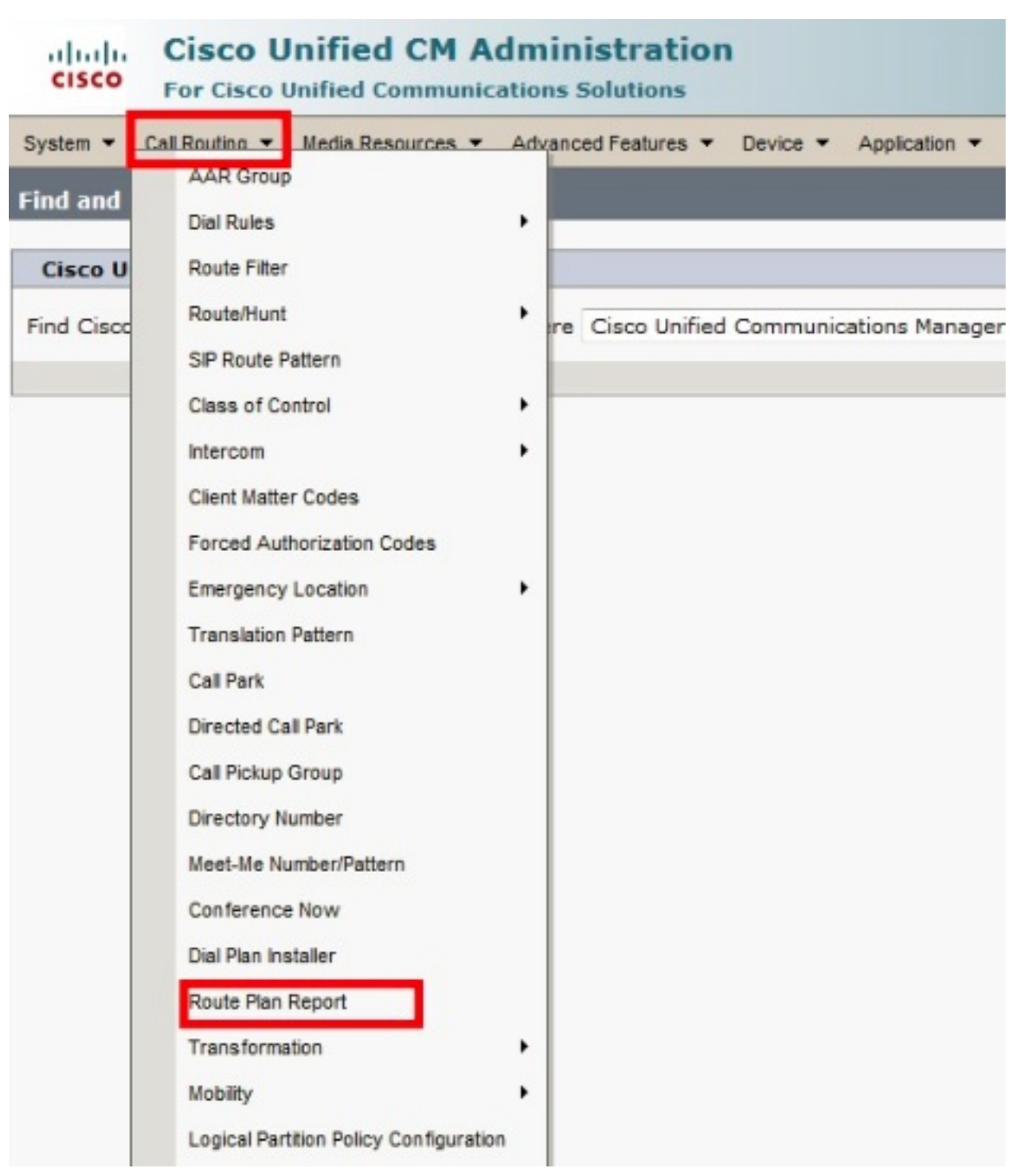

2. Wählen Sie **Nicht zugewiesene DNs** aus der Dropdown-Liste Suchen aus, und geben Sie in den anderen Dropdown-Listenfeldern einen Routenplanbericht an, in dem alle nicht zugewiesenen DNs aufgeführt sind.

| cisco                                                                                                    | Cisco<br>For Cisco                                                                                                    | Unified CM / | ation<br>ons | Navigation Cisco Unified CM Administration - Go |                  |                  |                        |
|----------------------------------------------------------------------------------------------------|----------------------------------------------------------------------------------------------------|--------------|--------------|-------------------------------------------------|------------------|------------------|------------------------|
| System 🔻                                                                                                    | System   Call Routing  Media Resources  Advanced Features  Device  Application  User Management  Bulk Administration  Help |              |              |                                                 |                  |                  | dministration 🔻 Help 🕇 |
| Find and List Route Plan Report Related Links: View in file 🗸 Go                                                                                                    |                                                                                                    |              |              |                                                 |                  |                  |                        |
| Select All Clear All Delete Selected X Delete All Found Items                                                                                                    |                                                                                                    |              |              |                                                 |                  |                  |                        |
| Status-                                                                                                    |                                                                                                    |              |              |                                                 |                  |                  |                        |
| Route Plan Report   (1 - 8 of 8)   Rows per Page 50                                                                                                    |                                                                                                    |              |              |                                                 |                  |                  |                        |
| Find Route Plan where Pattern or URI Vegins with Vegins with Vegins with Vegins with Vegins With Vegins With Vegin |                                                                                                    |              |              |                                                 |                  | Find             |                        |
| enderign                                                                                                    |                                                                                                    |              |              |                                                 |                  | Select item or e | nter search text 👻     |
|                                                                                                    |                                                                                                    | Pattern or   |              | Partition                                       | Туре             |                  | Route Detail           |
|                                                                                                    | • 7718<br>• 7719                                                                                                    | <u>1001</u>  |              |                                                 | Directory Number |                  |                        |
|                                                                                                    | 7718<br>7719                                                                                                    | <u>1006</u>  |              |                                                 | Directory Number |                  |                        |
|                                                                                                    | 7718<br>7719                                                                                                    | 50000        |              |                                                 | Directory Number |                  |                        |
|                                                                                                    | 7718<br>7719                                                                                                    | <u>50001</u> |              |                                                 | Directory Number |                  |                        |
|                                                                                                    | 7718<br>7719                                                                                                    | 50002        |              |                                                 | Directory Number |                  |                        |
|                                                                                                    | 7718<br>7719                                                                                                    | 50003        |              |                                                 | Directory Number |                  |                        |
|                                                                                                    | 7718<br>7719                                                                                                    | <u>50004</u> |              |                                                 | Directory Number |                  |                        |
|                                                                                                    | •7718<br>•7719                                                                                                    | 50005        |              |                                                 | Directory Number |                  |                        |
| Select All Clear All Delete Selected Delete All Found Items                                                                                                    |                                                                                                    |              |              |                                                 |                  |                  |                        |

3. Es gibt drei Möglichkeiten zum Löschen von DNs: Klicken Sie auf den DN, den Sie löschen möchten. Wenn das Fenster Verzeichnisnummernkonfiguration angezeigt wird, klicken Sie auf Löschen.

| Cisco Unified                                                                                                    | Cisco Unified CM Administration     Navigation Ci     For Cisco Unified Communications Solutions     bol14 Searce |                                |  |  |  |
|----------------------------------------------------------------------------------------------------|----------------------------------------------------------------------------------------------------|--------------------------------|--|--|--|
| System  Call Routing  Media Resources  Advanced Features  Device  Application  User Manage                                |                                                                                                    |                                |  |  |  |
| Directory Number Configuration Related Links: Back To                                                                     |                                                                                                    |                                |  |  |  |
| 🔚 Save 🗙 Delete 🗋 Copy 省 Reset 🧷 Apply Config 🕂 Add New                                                                   |                                                                                                    |                                |  |  |  |
| Directory Number Infor<br>Directory Number* You<br>Route Partition<br>Description<br>Alerting Name<br>ASCII Alerting Name | Number. This action cannot be                                                                                     |                                |  |  |  |
| External Call Control Profile < None >                                                                                    |                                                                                                    |                                |  |  |  |
| Directory Number Settings                                                                                                 |                                                                                                    |                                |  |  |  |
| Voice Mail Profile                                                                                                    | < None >                                                                                                    | ✓ (Choose <none> to use</none> |  |  |  |
| Calling Search Space                                                                                                    | < None >                                                                                                    | •                              |  |  |  |
| BLF Presence Group*                                                                                                    | Standard Presence group 👻                                                                                         |                                |  |  |  |
| User Hold MOH Audio Source                                                                                                | < None >                                                                                                    | •                              |  |  |  |
| Network Hold MOH Audio Source                                                                                             | < None >                                                                                                    |                                |  |  |  |
| Reject Anonymous Calls                                                                                                    |                                                                                                    |                                |  |  |  |

Aktivieren Sie das Kontrollkästchen neben der DN, die Sie löschen möchten, und klicken Sie auf **Auswahl löschen**.

| ahaha<br>cisco                                                | Cisco U<br>For Cisco | Jnified CM Administra<br>Unified Communications Solution       | tion<br>15         | Navigation Cisco Unified CM<br>bgl14 Search Documentat |  |
|---------------------------------------------------------------|----------------------|----------------------------------------------------------------|--------------------|--------------------------------------------------------|--|
| System 💌                                                      | Call Routing 🔻       | Media Resources 🔻 Advanced Featur                              | es 🔻 Device 🔻      | Application 👻 User Management 👻                        |  |
| Find and                                                      | List Route P         | an Report                                                      |                    | Related Links                                          |  |
| Select All Clear All Delete Selected X Delete All Found Items |                      |                                                                |                    |                                                        |  |
| Status -                                                      | cords found          | You are about to permanently de<br>cannot be undone. Continue? | lete one or more o | directory numbers. This action                         |  |
| Route P                                                       | lan Report           | (1                                                             |                    | OK Cancel                                              |  |
| Find Unassigned DN                                            |                      |                                                                |                    |                                                        |  |
|                                                               |                      |                                                                |                    | Select iter                                            |  |
|                                                               |                      | Pattern or URI 🔦                                               | Partition          | Туре                                                   |  |
|                                                               | 07718<br>87719       | <u>1001</u>                                                    |                    | Directory Number                                       |  |
|                                                               | •7718<br>#7719       | <u>1006</u>                                                    |                    | Directory Number                                       |  |
|                                                               | 07718<br>21773       | <u>50000</u>                                                   |                    | Directory Number                                       |  |
|                                                               | •7718<br>•7719       | <u>50001</u>                                                   |                    | Directory Number                                       |  |
|                                                               | •7718<br>97719       | <u>50002</u>                                                   |                    | Directory Number                                       |  |
|                                                               | •7718<br>#7719       | 50003                                                          |                    | Directory Number                                       |  |
|                                                               | 8177<br>8177         | <u>50004</u>                                                   |                    | Directory Number                                       |  |
|                                                               | •7718<br>#7719       | 50005                                                          |                    | Directory Number                                       |  |
| Select All Clear All Delete Selected Delete All Found Items   |                      |                                                                |                    |                                                        |  |

Klicken Sie auf **Alle gefundenen Artikel löschen**, um alle gefundenen nicht zugewiesenen DNs zu löschen.

| cisco                                                         | , Ci             | sco Unified CM Admin<br>r Cisco Unified Communications                                                                                                    | Navigation     Cisco Unified CM A       Solutions     bgl14                                                                                                    |  |  |  |
|---------------------------------------------------------------|------------------|----------------------------------------------------------------------------------------------------|----------------------------------------------------------------------------------------------------|--|--|--|
| System 🔻                                                      | Call F           | louting 🔻 Media Resources 🔻 Advan                                                                                                    | nced Features 👻 Device 👻 Application 👻 User Management 👻 B                                                                                                    |  |  |  |
| Find and                                                      | l List R         | coute Plan Report                                                                                                    | Related Links:                                                                                                    |  |  |  |
| Select All Clear All Delete Selected X Delete All Found Items |                  |                                                                                                    |                                                                                                    |  |  |  |
| Status-                                                       | ecords           | found<br>found<br>found | You are about to permanently delete all unassigned DNs found using the selected search criteria. This may take a while to complete. This action cannot be undone. Continue? |  |  |  |
| Route<br>Find<br>Unassig                                      | Plan R           | eport (1                                                                                                    | OK Cancel                                                                                                    |  |  |  |
|                                                               |                  |                                                                                                    | Select item                                                                                                    |  |  |  |
|                                                               |                  | Pattern or URI 🕈                                                                                                    | Partition Type                                                                                                    |  |  |  |
|                                                               | 817718<br>817719 | <u>1001</u>                                                                                                    | Directory Number                                                                                                    |  |  |  |
|                                                               | 817718<br>11719  | <u>1006</u>                                                                                                    | Directory Number                                                                                                    |  |  |  |
|                                                               | •7718<br>•7719   | <u>50000</u>                                                                                                    | Directory Number                                                                                                    |  |  |  |
|                                                               | •7718<br>•7719   | <u>50001</u>                                                                                                    | Directory Number                                                                                                    |  |  |  |
|                                                               | •7718<br>•7719   | <u>50002</u>                                                                                                    | Directory Number                                                                                                    |  |  |  |
|                                                               | •7718<br>#7719   | <u>50003</u>                                                                                                    | Directory Number                                                                                                    |  |  |  |
|                                                               | •7712<br>•7719   | <u>50004</u>                                                                                                    | Directory Number                                                                                                    |  |  |  |
|                                                               | ●7718<br>第7719   | <u>50005</u>                                                                                                    | Directory Number                                                                                                    |  |  |  |
| Select All Clear All Delete Selected Delete All Found Items   |                  |                                                                                                    |                                                                                                    |  |  |  |

4. Eine Warnmeldung bestätigt, dass Sie die DN löschen möchten. Klicken Sie auf **OK**, um die Verzeichnisnummer zu löschen. Klicken Sie auf **Abbrechen**, um die Löschanforderung abzubrechen.

# Fehlerbehebung

### Problem

In einigen Fällen können Sie Ihrem CUCM keine DN hinzufügen. In der CallManager Administration-GUI wird ein Fehler ausgegeben, dass die DN bereits vorhanden ist, und es ist nicht möglich, die DN hinzuzufügen. Wenn Sie diese DN-Nummer in der DN-Suche überprüfen, werden keine Ergebnisse angezeigt. In der GUI wird bestätigt, dass die DN nicht vorhanden ist. Wenn Sie dieselbe Nummer hinzufügen, wird ein Fehler ausgegeben, dass die DN bereits vorhanden ist.

### Lösung

In diesem Beispiel gab es ein Problem beim Hinzufügen einer DN 4001 über die GUI. Die Schritte, einschließlich des Suchens und Löschens der DNs, werden detailliert beschrieben.

 Geben Sie in einer Publisher-SSH-Sitzung diese SQL-Befehle ein, um die DN zu durchsuchen.

```
run sql select dnorpattern from numplan where dnorpattern="4001" <---Search for the DN
4001
run sql select dnorpattern from numplan where dnorpattern like '%001%' <---Search for part
of DN 001</pre>
```

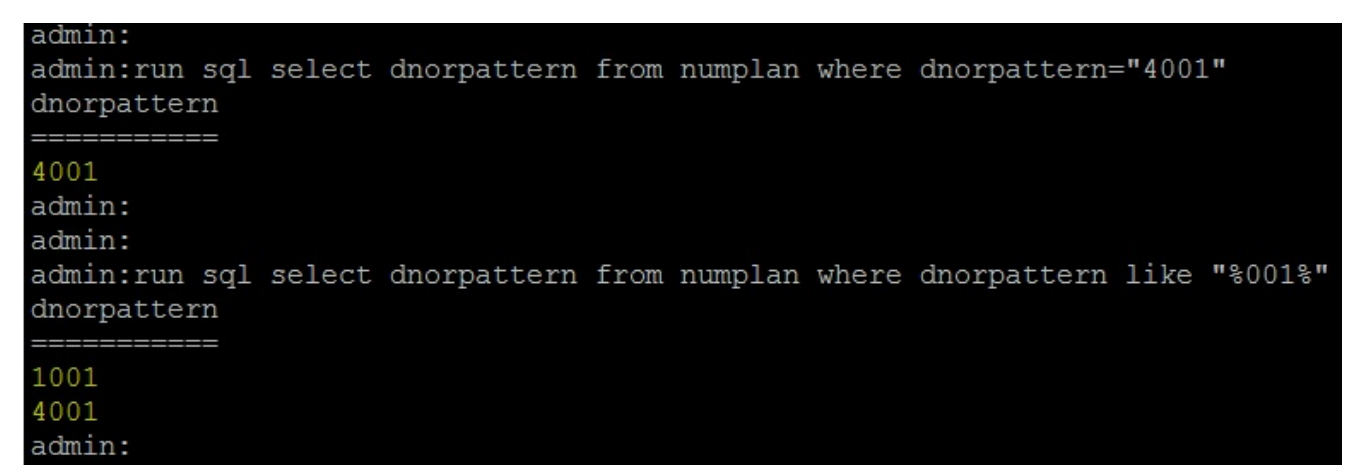

2. Um den DN zu löschen, der nicht in der GUI-Ausgabe angezeigt wird, aber über eine SSH-Sitzung angezeigt wird, geben Sie diesen SQL-Befehl ein.

run sql delete from numplan where dnorpattern="4001"

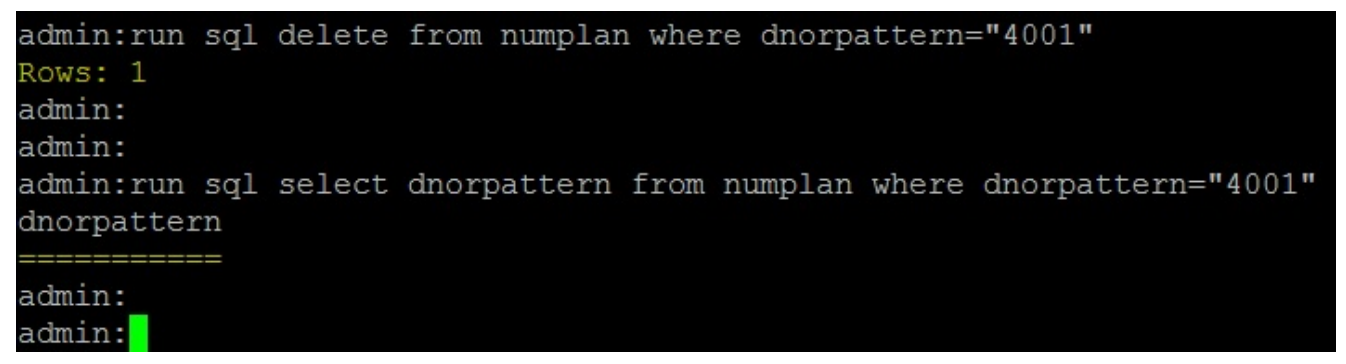

Nachdem Sie die DN gelöscht haben, werden Sie bei der Überprüfung der DN in der Datenbank eine leere Ausgabe erhalten. Siehe vorhergehende Ausgabe.Sie können nun die DN über die CUCM-GUI erfolgreich hinzufügen.

# Überprüfen

Für diese Konfiguration ist derzeit kein Überprüfungsverfahren verfügbar.